## **Croom Physics Wiki Submittal Procedure**

Your final project will submitted in two forms. You will submit a hard copy which will be graded and returned to you. You also will submit your paper onto a digital repository which other students can use to further their understanding of your topic. To submit your paper in this form, which is required, you will follow the directions below.

- 1. Go to http://www.croomphysics.com.
- 2. Go to the resources dropdown menu.
- 3. Select the wiki link
- 4. In the upper right hand corner of the Croom Physics Wiki page click on "log in / create account"
- 5. In the center of the window that opens up click "Create an account."
- 6. **IMPORTANT:** In the create an account window create an account with the following properties.
  - a. Username in the following format: Your first initial and whole last name. Example: Skippy Stickman would create a username SStickman
  - b. You can choose your own password
  - c. You must retype your password
  - d. You must enter your e-mail address
  - e. You must enter your real name.

YOU MUST FOLLOW THE ACCOUNT CREATION REQUIREMENTS STATED ABOVE OR YOUR ACCOUNT WILL BE DELETED AND YOU WILL NOT GET CREDIT FOR WORK SUBMITTED.

- 7. Click Submit
- 8. You should now see a message that states "Login Successful"
- 9. Click Main Page by clicking on the Croom Physics Wiki logo
- 10. Once at the main page click on your period
- 11. Once on the period page follow the directions below.
- 12. Click Edit from the top tab
- 13. Copy the link the entire line -- [[Research Title|Research Title by Skippy Stickman]] --
- 14. Go to the last link created in the open window hit the enter key twice and paste -- [[Research Title|Research Title by Skippy Stickman]] --
- 15. Make sure there is only 1 blank line between your research link and the research link above it.
- 16. Change the line you just pasted to state your research title and your name.
- 17. Scroll to the bottom of the page and click Save page
- 18. Now click on the link that you just created with your research title by you.
- 19. In the widow that popped up you can past your entire word document
- 20. Scroll to the bottom and click save.
- 21. If you would like to edit the appearance of your document by adding pictures or font styling you can do this.

## MAKE SURE YOU UPDATE YOUR PARAGRAPHS SO THERE ARE LINK BREAKS BETWEEN THEM. IF YOU DON'T KNOW HOW TO DO THIS LOOK AT:

http://ang.wikipedia.org/wiki/Wikipedia:How\_to\_edit\_a\_page#Sections.2C\_paragraphs.2C\_lists\_and\_lines